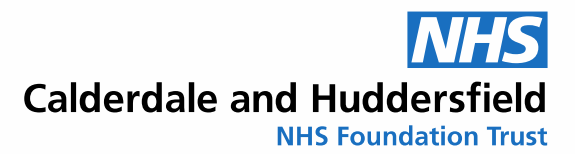

## ELI380 ECG Device Quick Guide

| Image: Step 1 - PATIENT IDENTIFICATION                                                                                                    | rd Keys<br>T & P O - We<br>T & P O - We<br>T & P O - WE<br>T & P O - WE<br>T & P O - WE<br>T & P O - WE<br>T & P O - WE<br>T & P O - WE<br>T & P O - WE<br>T & P O - WE<br>T & P O - WE<br>T & P O - WE<br>T & P O - WE<br>T & P O - WE<br>T & P O |
|----------------------------------------------------------------------------------------------------|----------------------------------------------------------------------------------------------------|
| Wireless Acquisition Module (WAM)                                                                                                    | Is a detachable and mobile unit enabling an ECG to be performed away from the cart.                                                                                                    |
| If the patient isn't listed press the <i>HOME</i><br>then <i>Sync</i> buttons. This will download any<br>EPR orders which have been requested.<br>Press <i>OK</i>         | HOME SYNC                                                                                                    |
| Press the salmon coloured <i>Patient</i> button<br>on the touch screen or key board.                                                                                      | PATIENT                                                                                                    |
| Select the Modality Work List ( <b>MWL</b> ).                                                                                                    | MWL Directory                                                                                                    |
| In the <b>Query Code</b> box – Select your<br>department's code from the drop-down list<br>if not already displayed. NB If left blank,<br>all orders will display.        | Query Code:                                                                                                    |
| Press the <i>DOWNLOAD</i> button, then the <i>OK</i> button.                                                                                                    | DOWNLOAD                                                                                                    |
| Select the chosen ECG order line on the <i>MWL</i> tab by tapping the touch screen.<br>Confirm with the patient their name, age and dob are correct.                      | Month Strike Pattert Hockup Is Bround Convel   Uste: 2227EST Comment: Set: Set:                                                                                                    |
| Enter your unique ID into the <b>User:</b> box.<br>( <i>This is issued by Cardiology on</i><br><i>successful completion of the ECG</i><br><i>competency assessment</i> ). | User:                                                                                                    |
| STEP 2 – TAKING THE ECG                                                                                                    |                                                                                                    |
| Select the <b>NEXT</b> button to proceed to the real-time ECG display.                                                                                                    | NEXT                                                                                                    |

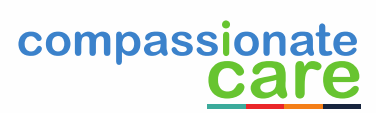

Calderdale and Huddersfield

**NHS Foundation Trust** 

| The display can be adjusted by tapping<br>anywhere on the screen to reveal more<br>options. This is where you can select the<br>Posterior or Paediatric Lead Placements.<br>Press the <b>OK</b> button when finished.                                                                                                    | Display Display <t< th=""><th>the second second</th><th>Full<br/>Disdosure<br/>Off</th><th>Lead<br/>Placement<br/>Standard<br/>Padiatric<br/>Posterior<br/>RightSided</th><th>Lead<br/>Mode<br/>12</th></t<> | the second second | Full<br>Disdosure<br>Off                  | Lead<br>Placement<br>Standard<br>Padiatric<br>Posterior<br>RightSided | Lead<br>Mode<br>12         |  |
|----------------------------------------------------------------------------------------------------|----------------------------------------------------------------------------------------------------|----------------------------------------------------------------------------------------------------|-------------------------------------------|-----------------------------------------------------------------------|----------------------------|--|
| Press the <i>ECG</i> button when you are ready to capture the ECG.                                                                                                    | ECG                                                                                                    |                                                                                                    |                                           |                                                                       |                            |  |
| captured.                                                                                                    |                                                                                                    |                                                                                                    |                                           |                                                                       |                            |  |
| Adjustments can be made to the graph by<br>tapping on the screen to reveal the<br>options available e.g. Best 10 or Last 10.<br>Press the <b>OK</b> button when finished.<br>Otherwise press the <b>Transmit</b> button which<br>will upload the ECG into the patients EPR.<br>Press the <b>OK</b> button after successful<br>synchronsation      | Print<br>LayoutPrint<br>Speed3+1 Channel25mm/s6 Channel50mm/s3+3 Channel12 Channel6+6 Channel6+6 Channel                                                                                                    | Print<br>Gain<br>5mm/mV<br>10mm/mV<br>20mm/mV                                                                                                    | Print<br>Filter<br>40Hz<br>150Hz<br>300Hz | Pacer<br>Gain<br>Off<br>On                                            | Best10<br>Best10<br>Last10 |  |
| Another option is to capture a specific 10<br>second ECG segment. This can be done<br>from the <i>Full Disclosure</i> screen. First<br>press the <i>Erase</i> then <i>YES</i> button. Tap the<br>specific area of interest within the bottom<br>screen and press the <i>ECG</i> button on the<br>right-hand side.<br>STEP 3 – TRANSMIT ECG TO EPR | Full Disclosure<br>with Lead Label                                                                                                    |                                                                                                    |                                           | Page Up<br>Acquire<br>Full Disc<br>Page Do                            | ECG from<br>Josure<br>wn   |  |
| Press <i>Home</i> then <i>Sync</i> to download the ECG back into the patient's record in EPR. This action will also upload any ECG orders awaiting completion.                                                                                                    | HOME                                                                                                    |                                                                                                    | SYN                                       |                                                                       |                            |  |

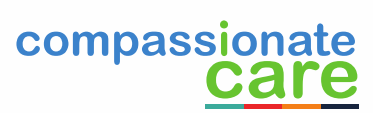